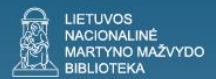

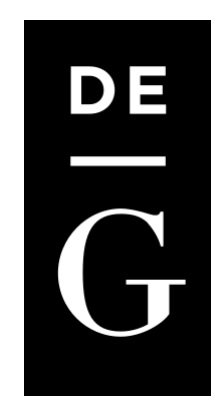

# Duomenų bazė **De Gruyter**

Lietuvos nacionalinė Martyno Mažvydo biblioteka

Informacijos centro Elektroninės informacijos skyrius

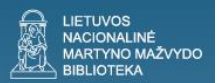

## Turinys

- Apie duomenų bazę
- Prisijungimo būdai
- Paieškos galimybės

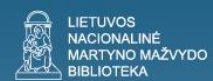

**De Gruyter** – viso teksto mokslinių el. knygų, žurnalų ir serialinių leidinių užsienio duomenų bazė socialinių, humanitarinių, tiksliųjų ir medicinos mokslų temomis.

| DE GRUYTER                                    | My Content (1) V My Searches (1) V Search                                          |
|-----------------------------------------------|------------------------------------------------------------------------------------|
| G                                             | MY CART                                                                            |
| SUBJECTS ¥                                    | PRODUCT TYPES ~                                                                    |
| ARCHITECTURE · ART · MUSIC                    |                                                                                    |
| CLASSICAL AND ANCIENT NEAR<br>EASTERN STUDIES |                                                                                    |
| GENERAL REFERENCE WORKS                       |                                                                                    |
| HISTORY                                       |                                                                                    |
| LAW                                           |                                                                                    |
| LIBRARY & INFORMATION SCIENCE                 |                                                                                    |
| LINGUISTICS & COMMUNICATIONS                  |                                                                                    |
| LITERARY STUDIES                              |                                                                                    |
| MATHEMATICS                                   |                                                                                    |
| MEDICINE                                      |                                                                                    |
| NATURAL SCIENCES                              | Get Smart – with De Gruyter textbooks                                              |
| PHILOSOPHY                                    | More than 7.500 textbooks                                                          |
| SOCIAL SCIENCES · ECONOMICS                   | Also available as eBooks                                                           |
| THEOLOGY · JUDAISM · RELIGION                 | Z4 subject areas     Exercises and supplemental material available online for free |
| ABOUT THIS SITE                               | PLUS: As a lecturer you can order up to three free inspection copies per semester. |
| Information for                               | > More information on inspection copies and textbooks                              |

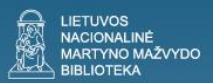

## Kaip prisijungti?

- Prie duomenų bazės *De Gruyter* galima prisijungti iš bibliotekos kompiuterių adresu <u>www.lnb.lt</u> » *Duomenų bazės* »
   Prenumeruojamos duomenų bazės » Užsienio duomenų bazės » De Gruyter.
- Duomenų baze galima naudotis ir ne bibliotekoje. Registracija el. paštu <u>e-info@lnb.lt</u>, pateikus šiuos duomenis:
  - vardą, pavardę;
  - Nacionalinės bibliotekos pažymėjimo numerį;
  - el. pašto adresą.

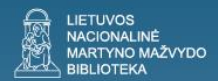

#### LNB yra įsigijusi ir savo vartotojams teikia prieigą prie 25 viso teksto el. knygų socialinių ir humanitarinių mokslų temomis.

| You are looking at 1-10 of 25 items.   | DE GRUYTER                                             |   |
|----------------------------------------|--------------------------------------------------------|---|
| Product Type: Books 🛞 🛛 Paid Acc       | tess (8) <u>Clear All</u> <b>f y</b> 8 <sup>+</sup>    | 3 |
| Search within results                  | Items per page 10 🐼 Sort by Date - Recent to Old 🐼     |   |
|                                        | Page: 123                                              |   |
| NARROW YOUR CHOICES                    | Monite Henzler, Harald / Kern, Fabian                  |   |
|                                        | Mobile Publishing (2014)                               |   |
| ⊖ Subject                              | ISBN: 978-3-11-030356-8                                |   |
| Architecture, Art and Music (10)       | Product Type: Books                                    |   |
|                                        | Format: eBook (PDF)                                    |   |
| History (2)                            | Also available as Paperback, Print/eBook, eBook (EPUB) |   |
| Law (2)                                | SAVE ILCENSED ACCESS Add comment                       |   |
| Library and Information<br>Science (2) | Architectural Atmospheres (2014)                       |   |
| Linguistics, Communications            | Ed by Borch Christian                                  |   |
| (3)                                    | ISBN: 978-3-03821-178-5                                |   |
|                                        | Product Type: Books                                    |   |
| Literary Studies (3)                   | Contract: eBook (PDE)                                  |   |
|                                        | Also available as Hardcover Print/eBook eBook (EPUB)   |   |
| Philosophy (1)                         | BIRKHÄUSER                                             |   |
| Social Sciences, Economics<br>(4)      | SAVE   LICENSED ACCESS Add comment                     |   |
| Theology, Judaism, Religion<br>(1)     | The Museum Is Open (2013)                              |   |
|                                        | Ed. by Meyer, Andrea / Savoy, Benedicte                |   |
| ☺ Refine By Date                       | ISBN: 978-3-11-029882-6                                |   |
| 1930-1939 (1)                          | Product Type: Books                                    |   |

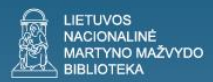

#### **Open Access (Atviroji prieiga)**

|                                                                                        |                                                                                                    | My Content (0) V My Searches (0) V        |
|----------------------------------------------------------------------------------------|----------------------------------------------------------------------------------------------------|-------------------------------------------|
| SUBJECTS ~                                                                             | PRODUCT TYPES V                                                                                                    |                                           |
| Browse<br>You are looking at 1-10 of 277 items.<br>Product Type: Journals/Yearbooks ⊗  | <u>Books</u><br>Textbooks<br>Journals/Yearbooks<br>Databases<br>Multi-Volume Works<br>Book Series                         | Email   Share   Text size:  ⊕             |
| Search within results                                                                  | New Publications<br>Upcoming Publications                                                                                 | nt to Old 👻 Page: 1 2 3 4 5 6 7 8 9 10 11 |
| NARROW YOUR CHOICES     O Subject     Architecture and Design (8)     Area Studies (2) | JOURDACK<br>ONTROLOGY<br>ISSN: 2196-9663<br>Product Type: Journals/Yearbooks<br>Format: Online<br>Also available as Print |                                           |

| 2                     | ⊖ Accessible Content |
|-----------------------|----------------------|
| 2                     | Licensed Access      |
|                       | Gen Access           |
| All accessible conten |                      |
|                       | Update               |
|                       |                      |

Duomenų bazėje **De Gruyter** yra ir atvirosios prieigos išteklių. Kaip juos rasti?

1 Pasirinkite *Product Types* (Produkto tipas) » *Journals/Yearbooks* (Žurnalai/kasmetiniai leidiniai).

2 Kairėje puslapio pusėje nustatykite *Accessible Content* (Prieiga prie turinio) ir pažymėkite *Open Access* (Atviroji prieiga).

#### Visiems vartotojams yra laisvai prieinami 283 atvirosios prieigos žurnalai

| 'ou are looking at <b>1-10</b> of <b>283</b> items. |                                              |
|-----------------------------------------------------|----------------------------------------------|
| Product Type: Journals/Yearbooks 🛞                  | Open Access 🛞 Clear All                      |
|                                                     |                                              |
| Search within results                               | s per page 🛛 🔽 Sort y Date - Recent to Old 🔽 |
|                                                     | Page: 1 23 4 5 6 7 8 9 10 11 .               |
| NARROW YOUR CHOICES                                 | Journal of Social Ontology (to be published  |
|                                                     | NORTHE December 2014)                        |
| O Subject                                           | ISSN: 2196-9663                              |
| e subject                                           | Product Type: Journals/Yearbooks             |
| Architecture, Art and Music (13)                    | Format: Online                               |
|                                                     | Also available as Print                      |
| Classical and Ancient Near                          |                                              |
| Eastern Studies (20)                                | AVE 6 OPEN ACCESS Add comment                |
| History (77)                                        |                                              |
| Law (6)                                             | Diagnosis                                    |
|                                                     | ISSN: 2194-802X                              |
| Library and Information                             | Product Type: Journals/Yearbooks             |
| Science (23)                                        | Format: Online                               |
|                                                     | Also available as Print                      |
| Linguistics, Communications                         |                                              |
| (30)                                                | AVE 6 OPEN ACCESS Add comment                |
| Literary Studies (17)                               |                                              |
| Mathematics (17)                                    | Public History Weekly                        |
| Medicine (52)                                       | ISSN: 2197-6376                              |
|                                                     | Product Type: Journals/Yearbooks             |
| Natural Sciences (170)                              | DE GRUYTER OLDENBOURG                        |
|                                                     | A A A A A A A A A A A A A A A A A A A        |
| Philosophy (56)                                     |                                              |

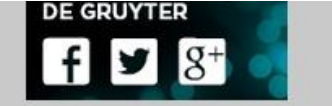

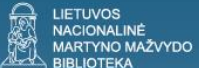

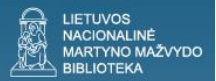

## Kaip ieškoti el. knygų? (1)

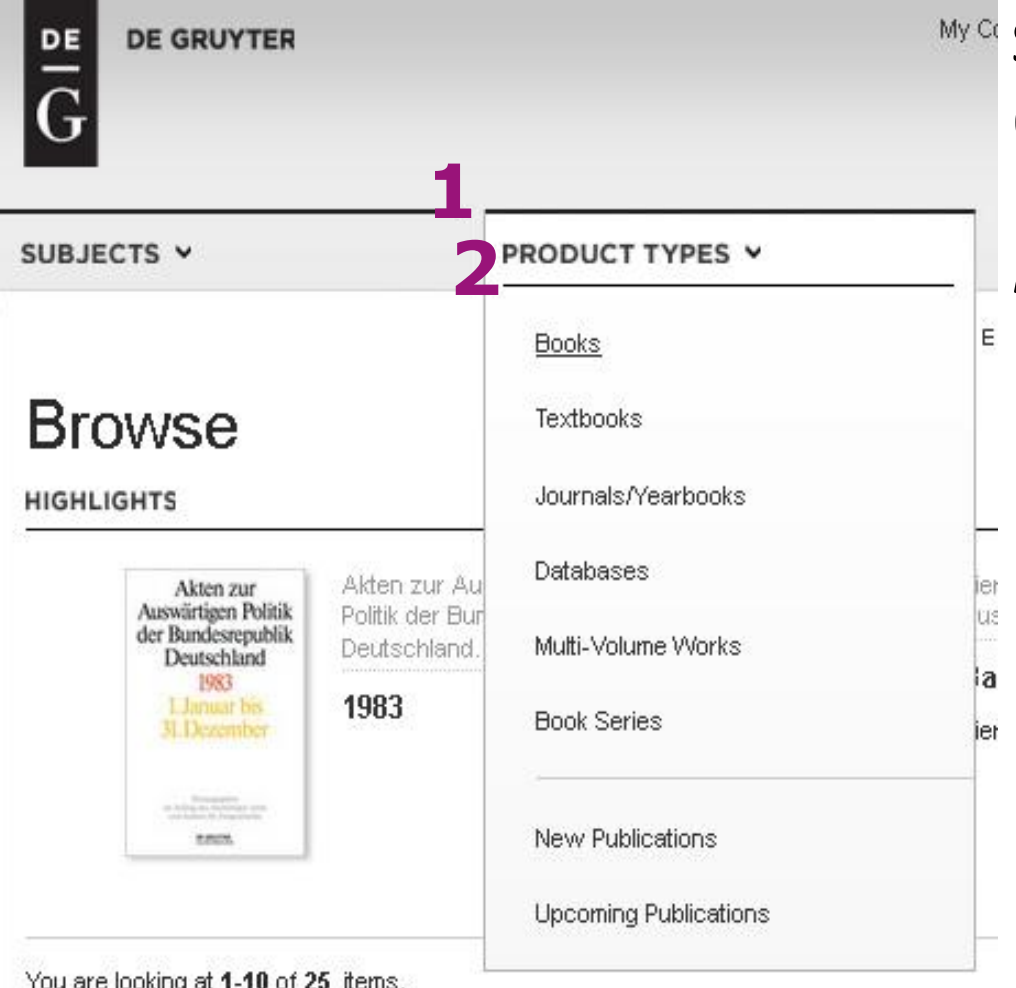

Skiltyje Product Types (Produkto tipas) pasirinkite elementa Books (Knygos).

You are looking at 1-10 of 25 items.

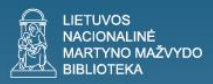

# Kaip ieškoti el. knygų? (2)

| ΘAco | essible Content:   |
|------|--------------------|
|      | Licensed Access    |
| Ø    | Free Access        |
| 6    | Open Access        |
|      | accessible content |
|      | Update             |
|      |                    |

Kairėje puslapio pusėje esančioje pateikčių juostoje nustatykite Accessible *Content*, pažymėkite parinktj Licensed Access (Prieiga su licencija) ir spustelėkite Update (Atnaujinti). Paieškos lange bus rodomos 25 el. knygos, kurias yra jsigijusi Nacionalinė biblioteka.

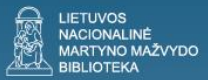

#### Kaip skaityti el. knygą? (3)

« Previous Back to Results Next »

Add Note | Print | Save to bookshelf | Cite/Export |

THE MUSEUM IS OPEN

READ CONTENT

Details

Comments (0)

POF Print Flyer

Overview

New perspectives for the research on museum history

The Museum Is Open Towards a Transnational History of Museums 1750-1940

Ed. by Meyer, Andrea / Savoy, Benedicte

Series: Contact Zones

M LICENSED ACCESS

Norėdami pradėti skaityti knygą arba ieškoti joje reikiamos informacijos pagal reikšminius žodžius, spustelėkite *Read Content* (Skaityti turinį).

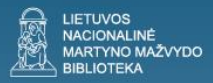

## Kaip skaityti el. knygą? (4)

| - |       | /   |
|---|-------|-----|
|   |       | 1   |
|   | Hir 4 |     |
|   | ETAIL | e > |

#### The Museum Is Open

Ed. by Meyer, Andrea / Savoy, Benedicte

| Search within     |              |
|-------------------|--------------|
| Book  Book Series | Frontmatter  |
|                   | Pages i-iv   |
|                   | EUL TEXT PDE |

- Galite skaityti norimą knygos skyrių arba atlikti informacijos paiešką (*Search within...*) visoje knygoje ar konkrečiame skyriuje. Rezultatų sąraše rodomi skyrių, kuriuose rasta ieškoma – informacija, pavadinimai.
- Norėdami skaityti visą skyrių spustelėkite *Full text PDF* ir išsaugokite tekstą kompiuteryje.

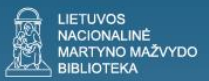

#### Kaip skaityti el. knygą? (5)

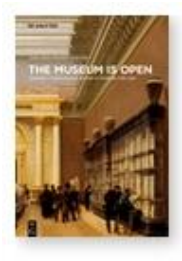

New perspectives for the research on museum history

The Museum Is Open Towards a Transnational History of Museums 1750-1940

Clear All

Ed. by Meyer, Andrea / Savoy, Benedicte

Series: Contact Zones

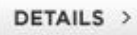

#### Search Results

You are looking at 1-10 of 14 items for:

The Museum Is Open 🛞 🛛 exchange 🛞

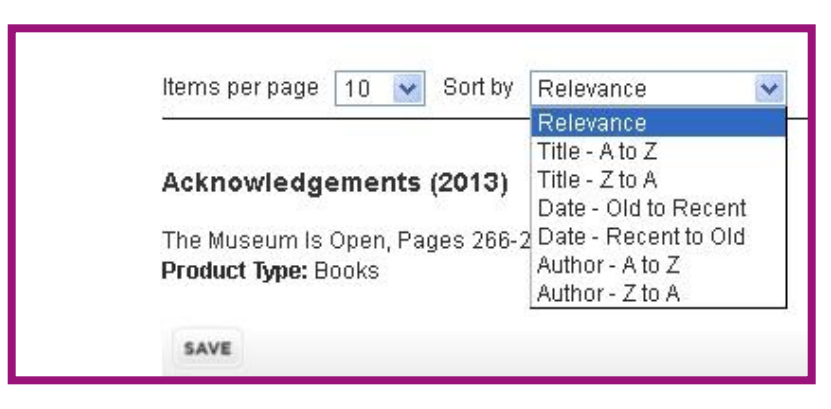

Galite pasirinkti, kaip rezultatų sąraše turėtų būti rikiuojama informacija: pagal skyrių svarbą; pagal skyrių pavadinimus *A–Z* arba *Z–A*; pagal datą nuo seniausio iki naujausio skyriaus ir atvirkščiai; pagal skyriaus autoriaus pavardę *A–Z* arba *Z–A*.

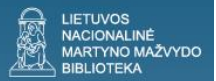

#### My Content (Mano turinys)

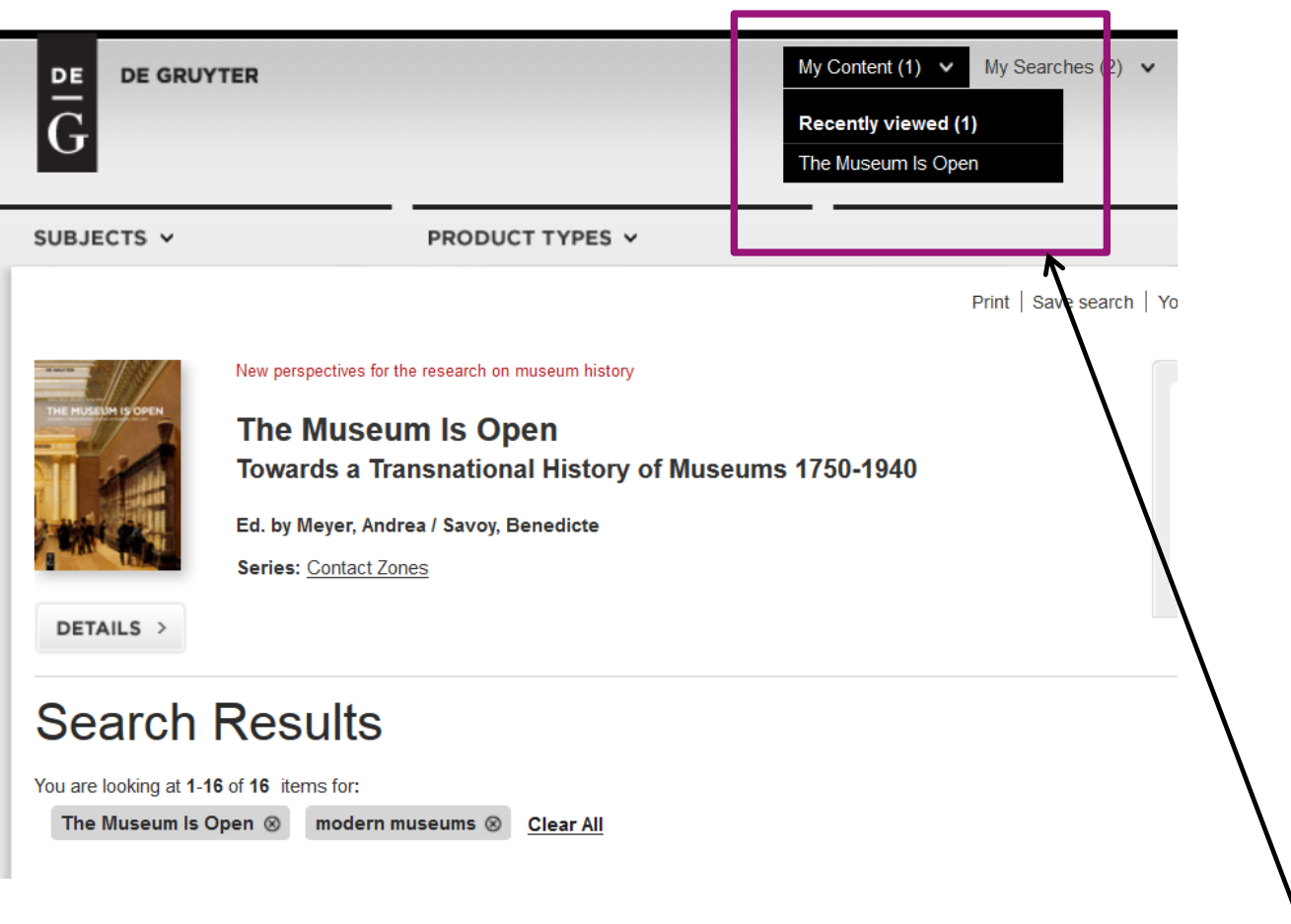

Funkcija *Mano turinys* leidžia peržvelgti naršymo praeitį, t. y. sužinoti, kokias knygas ar kitus leidinius peržiūrėjote paskutinio seanso metu.

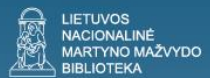

#### My Searches (Paieškos)

|                     | YTER                                                                                                    | My Content (1) V My Searches (2) V  Recent Searches(2)  The Museum Is Open: mo (16 Results) |
|---------------------|----------------------------------------------------------------------------------------------------|---------------------------------------------------------------------------------------------|
| SUBJECTS 🗸          | PRODUCT TYPES V                                                                                                    | The Museum Is Open: an<br>(12 Results)                                                      |
| THE MUSELUH IS OPEN | New perspectives for the research on museum history<br><b>The Museum Is Open</b><br><b>Towards a Transnational History of Mu</b><br>Ed. by Meyer, Andrea / Savoy, Benedicte<br>Series: <u>Contact Zones</u> | seums 1750-1940                                                                             |
| Search Results      |                                                                                                    |                                                                                             |
| The Museum Is       | Open ⊗ modern museums ⊗ <u>Clear All</u>                                                                                                    |                                                                                             |

Naudojantis *Paieškos praeities* funkcija galima grįžti prie paskiausiai knygų skyriuose rastų rezultatų pagal raktinius žodžius.

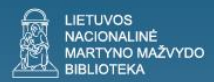

## Kaip ieškoti žurnalų?

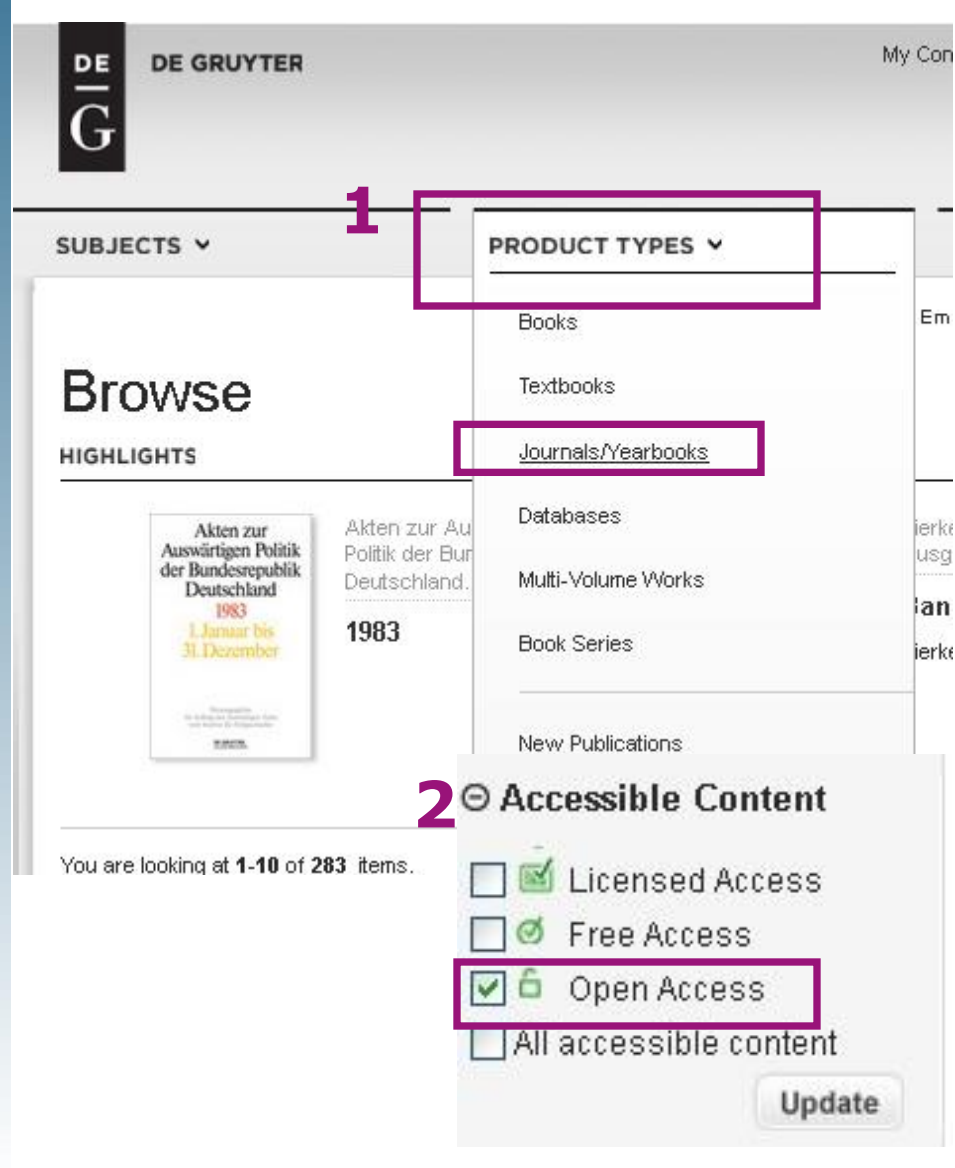

 Žurnalų paieška duomenų bazėje yra tokia pat kaip knygų, tik nustatydami produkto tipą rinkitės
 elementą *Journals / Yearbooks* (Žurnalai / kasmetiniai leidiniai).

 Prieigos prie turinio skiltyje pažymėkite atvirosios prieigos (Open Access) parinktį ir spustelėkite Update (Atnaujinti).

 Atsivėrusiame lange bus rodomi 277 atvirosios prieigos žurnalai.

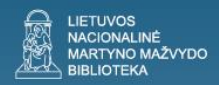

#### Papildomos duomenų bazės funkcijos

PRODUCT TYPES V

Add Note | Print | Save to bookshelf | Cite/Export | Your opinion | Email | Share | Text size: 😑 🏵

Y CART

- Pasirinktas el. knygas ar žurnalus galite spausdinti dalimis, išsaugoti, eksportuoti, dalytis, padidinti arba sumažinti tekstą, pasidėti knygą į savo lentyną (Save to bookshelf); galite parašyti el. laišką leidėjui. Šias funkcijas rasite puslapio viršuje, dešinėje pusėje esančioje meniu juostoje.
- Norėdami naudotis papildomomis duomenų bazės funkcijomis turite susikurti asmeninę sritį. Tai padarysite pasirinkę dešinėje lango pusėje esančią nuorodą *Register* (Registruotis).
- Norėdami prisijungti prie jau susikurtos asmeninės srities, spustelėkite nuorodą *Log in* (Prisijungti).